## ProSystem fx Tax 2013 Individual State Form 8960 – Capital Loss Limit line 5a Scan

Capital loss limits were not being applied appropriately for some states. This impacts the calculation on state Form 8960, line 5a. This scan will detect returns which may have the error. Please note that the scan will take longer than usual to run since each state and each filing status is analyzed separately.

This scan will detect 2013 Individual returns with amount in state Form 8960 and line 5a.

## To install this scan:

1. Download the scan program into your ?:\WFX32 directory. (where ? is the drive letter where your ProSystem *fx* programs reside)

## Download W13IFDCL.EXE

From Start/Run type ?:\WFX32\W13IFDCL.EXE
(where ? is the drive letter where ProSystem *fx* programs are installed)
This self-extracting executable file will open a dialog allowing the user to select the location where
the scan files will be extracted. The default location is C:\Wfx32 and should be changed to the
user's Wfx32 directory location as appropriate.

## To run this scan:

- From Start/Run type ?:\WFX32\IST8960 ? (where ? is the drive letter where ProSystem *fx* programs are installed) Please remember, do not add a colon " : " after the last question mark (drive letter).
- 2. The scan output will automatically be sent to a text file which will be opened in Notepad. You can then use Notepad to print a copy of the scan output.

If you have questions regarding this issue, please contact our Technical Support Group at 1-800-739-9998, option 3.